## CREER UN IOT : LIRE LA VALEUR D'UN POTENTIOMETRE SUR PAGE WEB

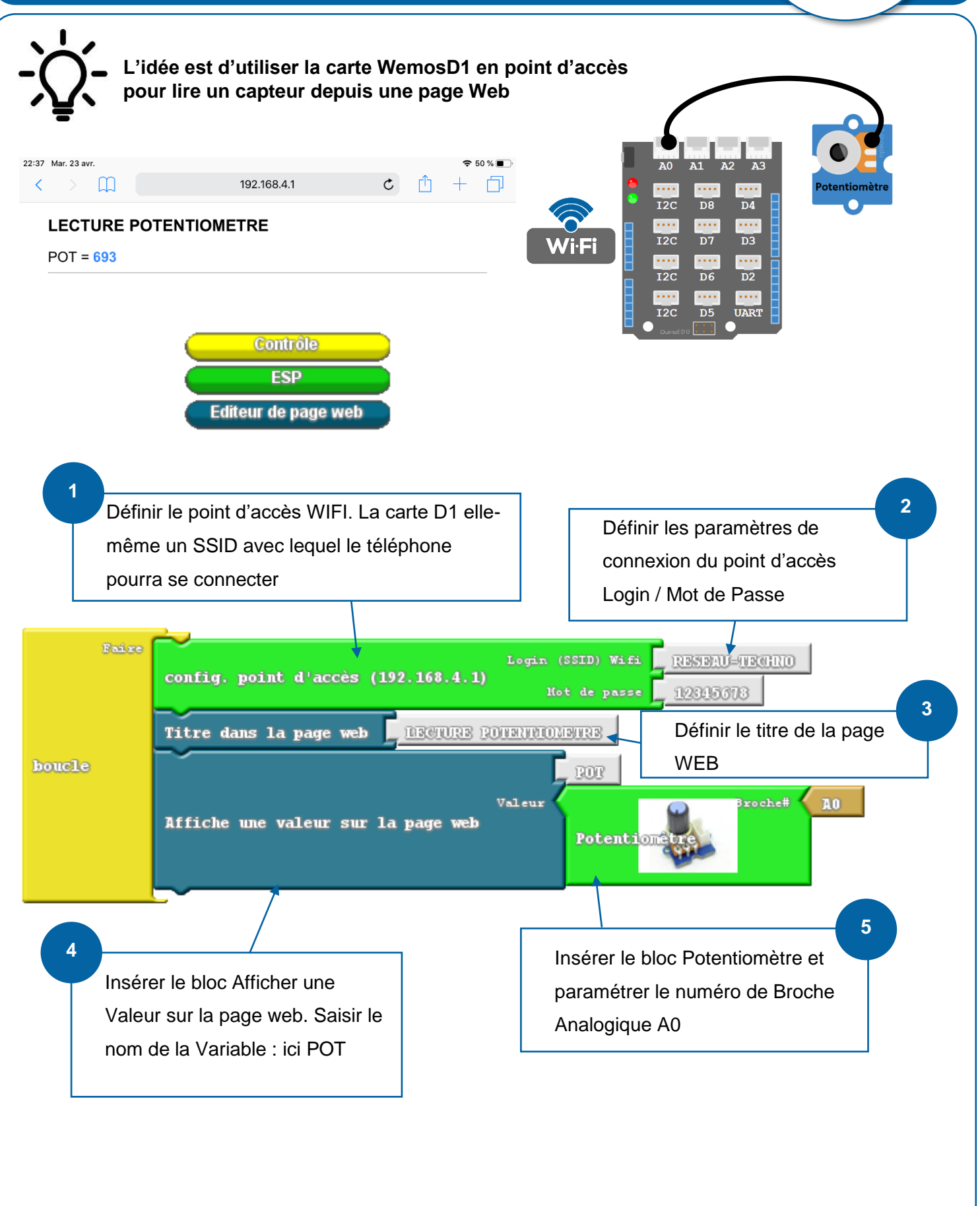

## **TEST DU PROGRAMME** 6 Mot de passe de « RESEAU-TECHNO » Sélectionner le réseau généré Annuler Saisir Se connecter par la WemosD1 Mot de passe ..... 7 Vous pouvez aussi accéder à votre réseau Wi-Fi en rapprochant votre iPad de tout Saisir le mot de passe iPhone, iPad ou Mac qui s'est connecté à ce réseau et qui vous a dans ses contacts. Wi-Fi RESEAU-TECHNO ₽ 奈 (i) Le réseau est connecté ! 8 Dans le navigateur, saisir l'adresse IP : 192.168.4.1 22:37 Mar. 23 avr. 🗢 50 % 🔳 🕅 192.168.4.1 C < ٢Ŋ LECTURE POTENTIOMETRE POT = 693 9 La valeur du potentiomètre s'affiche ici. 192.168.4.1 LECTURE POTENTIOMETRE POT = 525